## AVID - How to Make a 1080 5.1 Surround Sound QuickTime Using Your Interleaved Surround Sound Mix

If your mixer did not give you "One" file that contains 6 channel but instead gave you 6 separate .wav files then use this workflow

AVID - How to Make a 5.1 QuickTime Using 6 separate files Left, Right, Center, Lfe, Ls, Rs

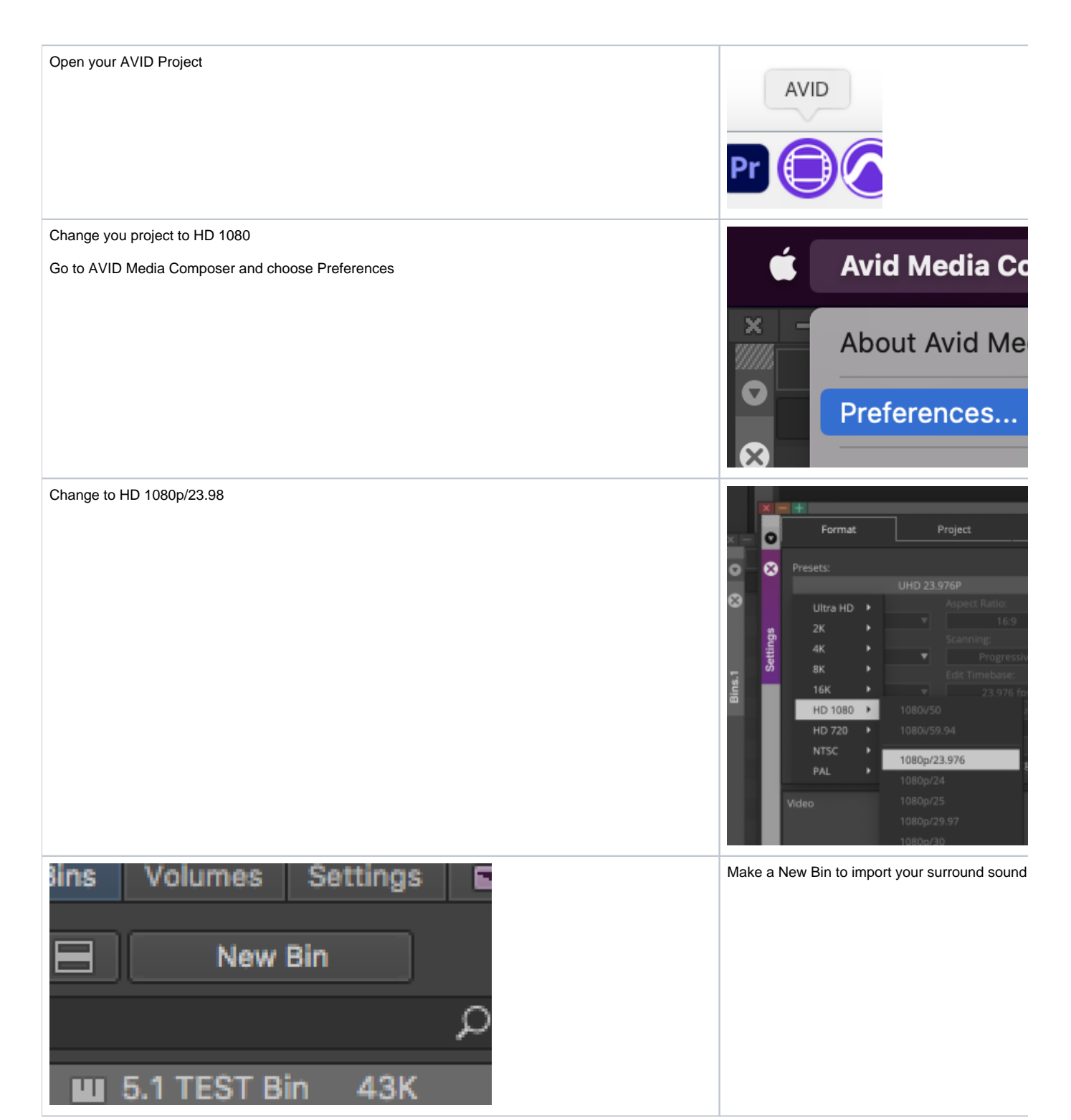

| 5.1 TEST Bin My Surround Sound Mix                                                                     | 43K<br>5K | Title the bin how you wish                                                                                                    |
|----------------------------------------------------------------------------------------------------|-----------|----------------------------------------------------------------------------------------------------|
| Link to the Surround Interleaved file that you received from the mixer<br>Go to >Tools>Source Browser> |           | er Tools Wir<br>Project<br>Timeline<br>Compose<br>Source Br                                                                                                    |
| The file will be a 5.1 Full Mix.wav file<br>Click on Link                                              |           | Constraints     Constraints     Constrain |
| The file will appear in the bin                                                                        |           | Elim ontitied sequence     Elim DOLLY SOUNDMIX     Elim C0004_1.old.02                                                                                                    |
| Right click on that linked file in the bin and choose Modify > Modify Clip                             |           | Relink<br>Modify<br>Commit Multicam Edits<br>Set column for selected clips                                                                                                    |

| Choose Set Multichannel Audio from the drop down                                                   | Modify                                                                          |
|----------------------------------------------------------------------------------------------------|---------------------------------------------------------------------------------|
|                                                                                                    | Set Multichannel Audio                                                          |
|                                                                                                    | Set Timecode Drop/Non-drop                                                      |
|                                                                                                    | Set Timecode By Field                                                           |
|                                                                                                    | Decrement Timecode                                                              |
|                                                                                                    | Set Key Number Generic [Prefix]<br>Set Pullin                                   |
|                                                                                                    | Set Tracks                                                                      |
|                                                                                                    | Set Source                                                                      |
|                                                                                                    | Set Format                                                                      |
|                                                                                                    | Set Multichannel Audio                                                          |
|                                                                                                    | Set Ink Number Options                                                          |
|                                                                                                    | Set Aux Ink Number Options                                                      |
|                                                                                                    | Active Format Description                                                       |
| Choose 5.1 SMPTE: L R C Lfe Ls Rs                                                                  | Modify                                                                          |
|                                                                                                    | Set Multichannel Audio                                                          |
|                                                                                                    | A1         A2         A3         A4         A5         A6         A7         A8 |
|                                                                                                    |                                                                                 |
|                                                                                                    | ✓ Mono<br>Stereo                                                                |
|                                                                                                    | 5.1 SMPTE: L R C Lfe Ls Rs                                                      |
|                                                                                                    | 5.1 Pro Tools: L C R Ls Rs Lfe<br>7.1 Pro Tools: L C R Lss Rss Lsr Rsr Lfe      |
|                                                                                                    | 7.1 EXT: L R C Lfe Lsr Rsr Lss Rss                                              |
|                                                                                                    | 7.1 SMPTE DS: LH C LIE LSS HSS LSr HSF                                          |
|                                                                                                    |                                                                                 |
|                                                                                                    |                                                                                 |
|                                                                                                    | L                                                                               |
|                                                                                                    |                                                                                 |
| When you load it into the source window the file will have a 5.1                                   |                                                                                 |
| icon on it shown here                                                                              | =                                                                               |
|                                                                                                    | S                                                                               |
|                                                                                                    | A15.I                                                                           |
|                                                                                                    | м                                                                               |
|                                                                                                    |                                                                                 |
|                                                                                                    |                                                                                 |
|                                                                                                    |                                                                                 |
| Create a new sequence and edit the 5.1 audio into the new timeline and then delete the other audio | Timeline Composer                                                               |
| tracks that are automatically generated in the timeline                                            |                                                                                 |
|                                                                                                    | New                                                                             |
|                                                                                                    | Add Filler                                                                      |
|                                                                                                    |                                                                                 |

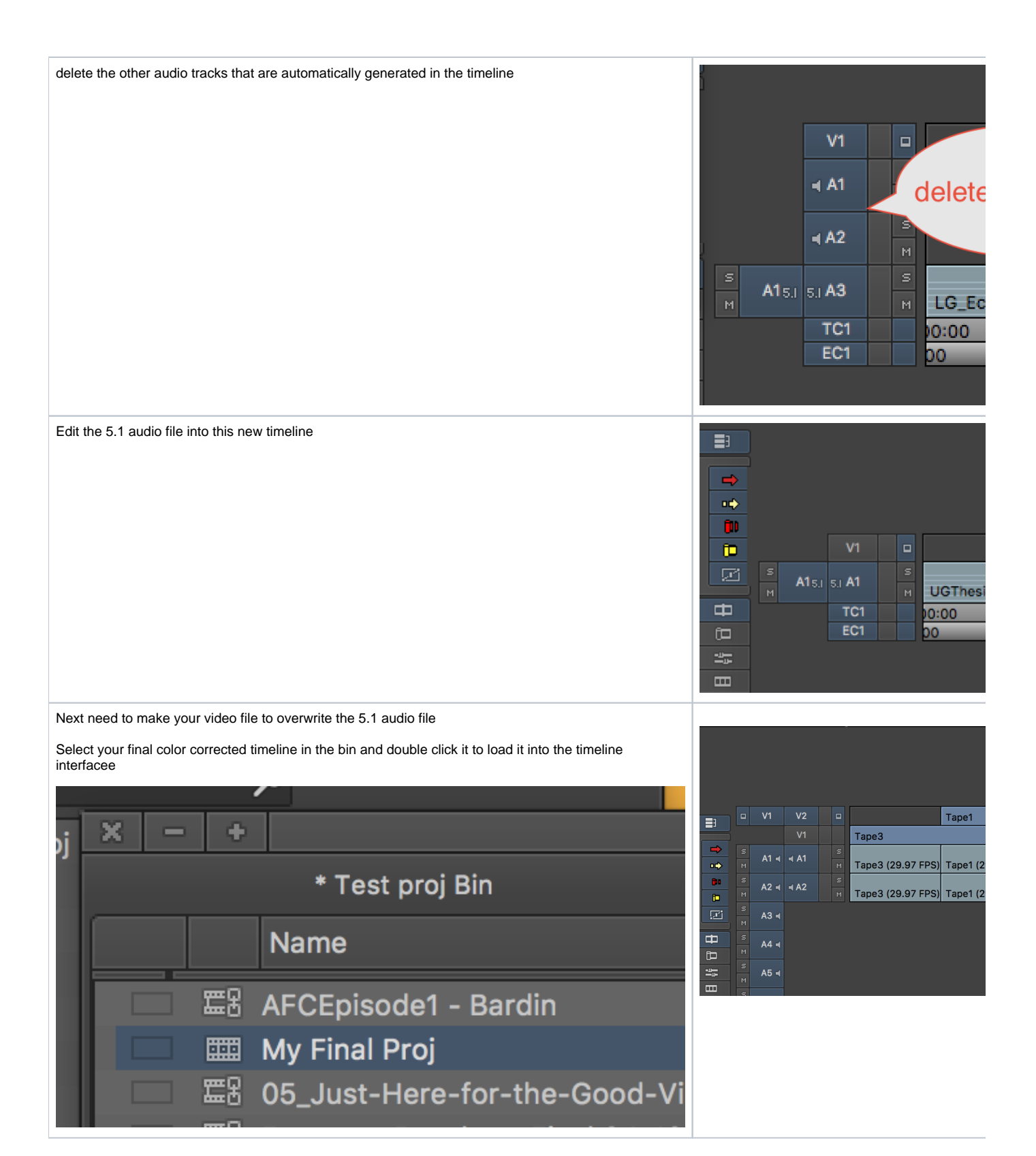

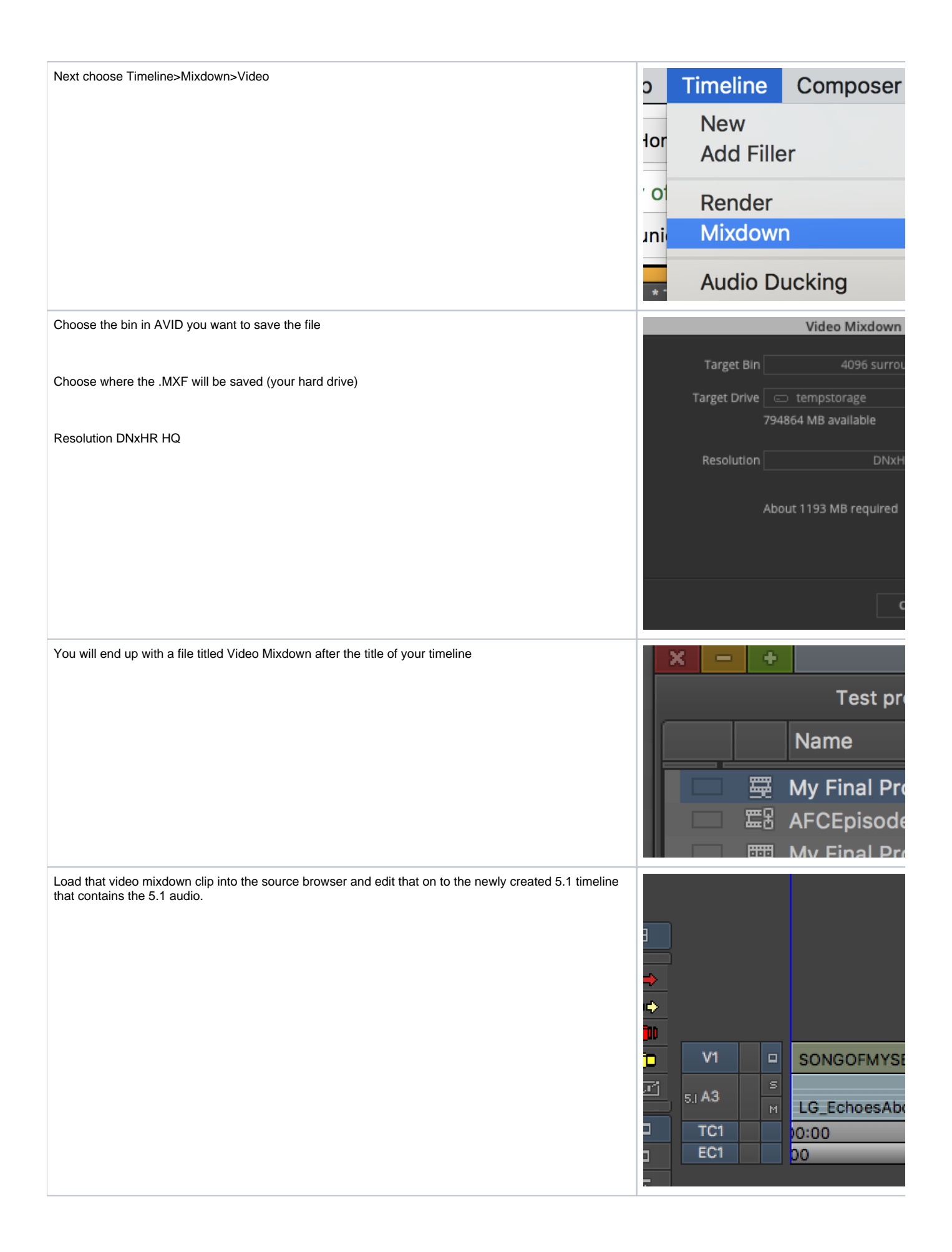

| Check the Sync of the entire movie before exporting<br>Remove the 2POP from the timeline at the head and tail.                     | 2 Pop here<br>2 Pop here<br>DOLLY SCUNDMIX 17080<br>0:00<br>00                                                                                                    |
|----------------------------------------------------------------------------------------------------|----------------------------------------------------------------------------------------------------|
| Next go to >Tools Audio Mixer                                                                                                    | Aser Tools Wind<br>Project<br>Timeline<br>Composer<br>Source Brow<br>(27/17 Audio Mixer<br>(27/17 Audio EQ                                                                                                    |
| Change these audio mixer settings for the source and record side<br>Set the "Monitor Mix Format" to 5.1 SMPTE: L R C Lfe Ls and Rs | >> 5.1 Stereo Mono 3.1 channel: L R C Lfe 4.0 channel LRCS: L R C 4.0 channel quadrapho 5.1 Pro Tools: L C R Ls R 5.1 SMPTE: L R C Lfe Ls 7.1 Pro Tools: L C R Lss 7.1 EXT: L R C Lfe Lsr Rs 7.1 EXT: L R C Lfe Lsr Rs 7.1 EXT: L R C Lfe Lsr Rs 7.1 EXT: L R C Lfe Lsr Rs |

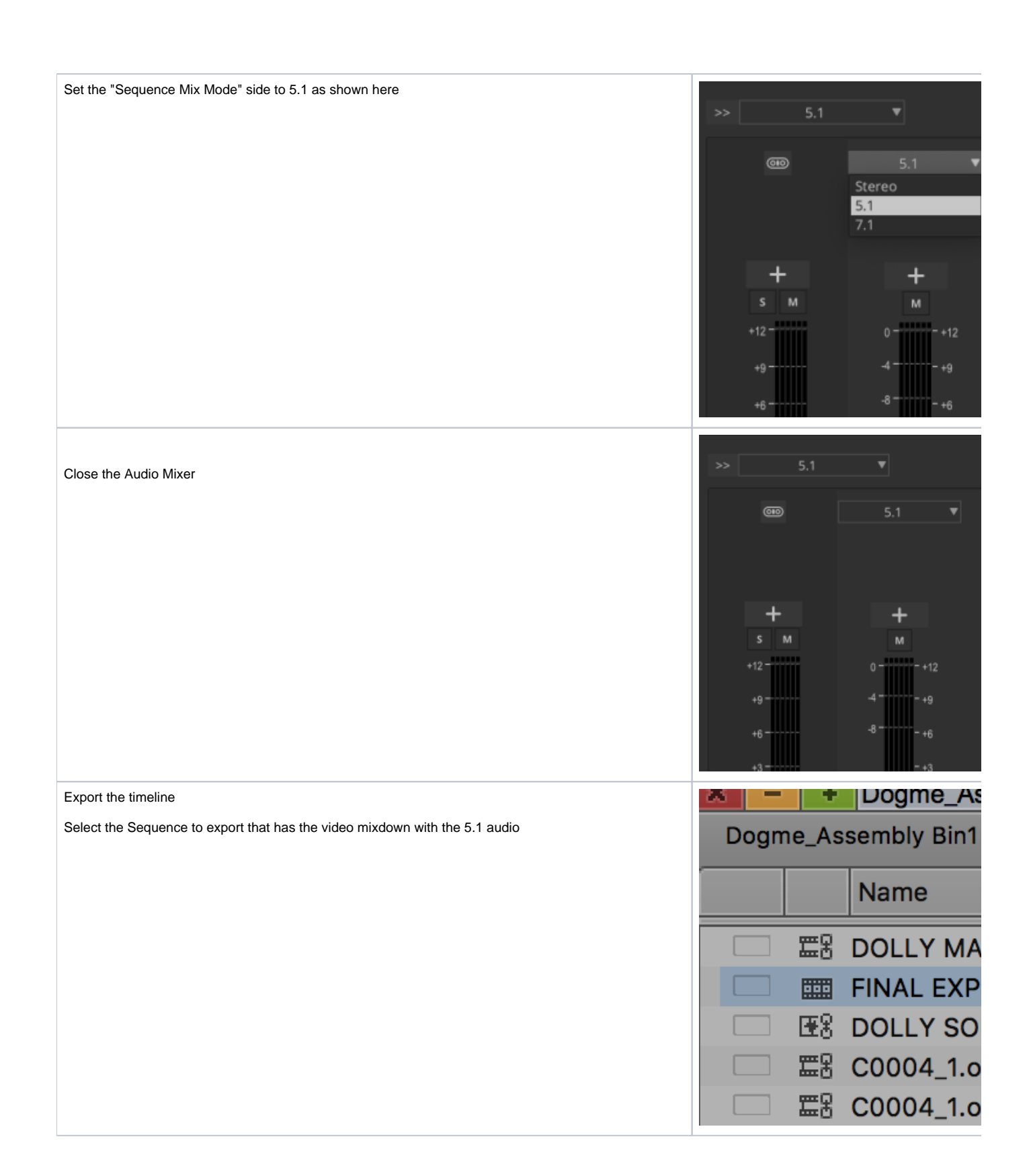

| New Open Bin % Coore Bin % Coore Bin % C                                                                                                    | New       >         Open Bin       %C         Close Bin       %W         Save Bin       %S         Save Bin       %S         Save Bin       %S         Save Bin       %S         Save Bin       %S         Save Bin       %S         Save Bin       %S         Save Bin Copy As       %P         Page Setup       Print Bin         Print Bin       %P         Input          Output          Media          Reveal File       %         Get Info       %P         Zick on Options          Zick on Options          Dott          Save String       Untitled         Options.          Zhoose MXE OP1a |
|----------------------------------------------------------------------------------------------------|----------------------------------------------------------------------------------------------------|
| Open Bin       % COose Bin         Save Bin Copy As       % Save Bin Copy As         Page Setup       Print Bin         Print Bin       % P         Input       (Output         Output       (Output         Output       (Output         Output       (Output         Output       (Output         Output       (Output         Output       (Output         Output       (Output         Output       (Output         Output       (Output         Output       (Output         Output       (Output         Output       (Output         Nake sure Interfeaved is checked       (Intitled         Make sure Interfeaved is checked       (Intitled         Interfeave       (Intitled         Interfeave       (Intitled         Interfeave       (Intitled         Interfeave       (Intitled         Interfeave       (Intitled         Interfeave       (Intitled         Interfeave       (Intitled         Interfeave       (Intitled         Interfeave       (Intitled         Interfeave       (Intitled                                                                                                    | Open Bin       #C         Close Bin       #V         Save Bin       #S         Save Bin Copy As       Page Setup         Print Bin       #P         Input       Input         Output       Media         Neckal File       #1         Close MXE OP1a       Options                                                                                                    |
| Close Bin       %         Save Bin Copy As       %         Page Setup       Print Bin         Print Bin       %         Input       )         Output       Media         Reveal File       %         Cotts on Options       Export setting Untitled         Choose MXF OP1a       Video Compression DNxHD HO         Mix is 5.1       Nake sure Interleaved is checked         Make sure Interleaved is checked       ************************************                                                                                                    | Close Bin #V<br>Save Bin Copy As<br>Page Setup<br>Print Bin #P<br>Input<br>Media<br>Reveal File<br>Get Info<br>#1<br>Dick on Options<br>Close Bin #V<br>Page Setup<br>Print Bin #P<br>Input<br>Media<br>Export setting Untitled<br>Options.                                                                                                    |
| Save Bin Copy As       Page Stup       Page Stup Stup Stup       Page Stup                                                                                                    | Save Bin       #S         Save Bin Copy As       Page Setup         Print Bin       #P         Input       •         Output       •         Media       •         Reveal File       #         Cet Info       #         Cet Info       #         Dick on Options       Export setting Untitled         Options.       Options.                                                                                                    |
| Save Bin Copy As       Page Setup         Print Bin       BP         Input       Input         Output       Input         Output       Input         Output       Imput         Output       Imput         Wideo Compression DNxHD HQ       Imput Imput         Make sure Interleaved is checked       Imput Imput         Addo       Imput Imput Imp                                                                                                    | Save Bin Copy As<br>Page Setup<br>Print Bin #P<br>Input<br>Output<br>Media<br>Reveal File<br>Get Info<br>#I<br>Dick on Options<br>Export setting Untitled<br>Options.                                                                                                    |
| Page Setup       \$\$P         Print Bin       \$\$P         Input       Input         Output       Reveal File         Reveal File       \$P         Click on Options       Export setting Untitled         Choose MXF OP1a       Options.         Video Compression DNxHD HQ       Imput to the base Margin         Mix is 5.1       Make sure Interfeaved is checked         Make sure Interfeaved is checked       Video compression Interfeave is checked                                                                                                    | Page Setup         Print Bin         Print Bin         Output         Media         Reveal File         Get Info         Stick on Options         Export setting Untitled         Options.                                                                                                    |
| Print Bin       3P         Input       Input         Network       Reveal File         Click on Options       Export setting Untitled         Options.       Options.         Choose MXF OP1a       Interference         Video Compression DNxHD HO       Interference         Mix is 5.1       Interference         Make sure Interference dis checked       Interference         Interference       Interference         Interference       Interference         Interference       Interference         Make sure Interference       Interference         Interference       Interference         Interference       Interference         Interference       Interference         Interference       Interference         Interference       Interference         Interference       Interference         Interference       Interference         Interference       Interference         Interference       Interference         Interference       Interference         Interference       Interference         Interference       Interference         Interference       Interference         Interference       Interference<                                                                                                    | Print Bin       \$#P         Input       •         Output       •         Media       •         Reveal File       \$#P         Cet Info       \$#P         Dick on Options       Export setting Untitled         Options.       Options.                                                                                                    |
| Input         Click on Options         Click on Options         Choose MXF OP1a         Video Compression DNxHD HQ         Mix is 5.1         Make sure Interleaved is checked                                                                                                    | Input         Output         Media         Reveal File         Get Info         Set Info         Dick on Options         Export setting Untitled         Options.                                                                                                    |
| Output       Media         Media       Reveal File         Click on Options       Export setting Untitled         Choose MXF OP1a       Options.         Video Compression DNxHD HQ       Image: Click on Options in the set of the set of the                                                                                                    | Output       Media       Reveal File       Get Info       Set Info       Options                                                                                                    |
| Media         Reveal File         Click on Options         Clock on Options         Choose MXF OP1a         Video Compression DNxHD HQ         Mix is 5.1         Make sure Interleaved is checked                                                                                                    | Media<br>Reveal File<br>Get Info<br>Stick on Options<br>Export setting Untitled<br>Options.                                                                                                    |
| Elke on Options       Export setting Untitled         Clock on Options       Options.         Choose MXF OP1a       Image: Clock on Options.         Video Compression DNxHD HQ       Image: Clock on Option Clock on Options.         Mix is 5.1       Make sure Interleaved is checked         Make sure Interleaved is checked       Image: Clock on Option Clock on Option Clock on                                                                                                    | Reveal File       Get Info       Sick on Options       Export setting       Untitled       Options.                                                                                                    |
| Click on Options       Export setting Untitled         Options.       Options.         Choose MXF OP1a       Image: Choose MXF OP1a         Video Compression DNxHD HQ       Image: Choose MXF OP1a image: Choose MXF OP1a ima                                                                                                    | Click on Options Export setting Untitled Options.                                                                                                    |
| Choose MXF OP1a         Video Compression DNxHD HQ         Mix is 5.1         Make sure Interleaved is checked         Video compression DNxHD HQ         Mix is 5.1         Make sure Interleaved is checked                                                                                                    | Choose MXE OP1a                                                                                                    |
| Choose MXF OP1a         Video Compression DNxHD HQ         Mix is 5.1         Make sure Interleaved is checked         Video compression DNxHD HQ         Mix is 5.1         Make sure Interleaved is checked                                                                                                    | Choose MXF OP1a                                                                                                    |
| Choose MXF OP1a       Uteo Compression DNxHD HQ         Mix is 5.1       Make sure Interleaved is checked         Make sure Interleaved is checked       Video compression         Video compression DNxHD HQ       Video compression         Image: Checked       Video compression         Make sure Interleaved is checked       Video compression         Image: Checked       Video compression         Image: Checked       Video compression         Image: Checked       Video compression         Image: Checked       Video compression         Image: Checked       Video compression         Image: Checked       Video compression         Image: Checked       Video compression         Image: Checked       Video compression         Image: Checked       Video compression         Image: Checked       Video compression         Image: Checked       Video compression         Image: Checked       Image: Checked         Image: Checked       Image: Checked         Image: Checked       Image: Checked         Image: Checked       Image: Checked         Image: Checked       Image: Checked         Image: Checked       Image: Checked         Image: Checked       Image: Checked                                                                                                    | Choose MXF OP1a                                                                                                    |
| Choose MXF OP1a<br>Video Compression DNXHD HQ<br>Mix is 5.1<br>Make sure Interleaved is checked<br>Video compression<br>Make sure Interleaved is checked<br>Make sure Interleaved is checked                                                                                                    | Choose MXF OP1a                                                                                                    |
| Video Compression DNxHD HQ       Expert As: MAKE OPTa         Mix is 5.1       Video         Make sure Interleaved is checked       Video compression         Make sure Interleaved is checked       Video compression         Make sure Interleaved is checked       Video compression         Make sure Interleaved is checked       Video compression         Image: State State                                                                                                    | USE Marks                                                                                                    |
| Depert As: More OP1a     Mix is 5.1     Make sure Interleaved is checked     Video     Video compression     Audio   Format   PCM   Sampling rate   #45000 Hz *   Bits per sample   24 *   Mix     Sarreo   5.1     Interleaved                                                                                                    | /ideo Compression DNxHD HQ                                                                                                    |
| Mix is 5.1     Make sure Interleaved is checked     Video     Video compression     Video compression                                                                                                    | Export As: MXF OP1a V Include Inactive Audi                                                                                                    |
| Mix is 5.1  Make sure Interleaved is checked  Make sure Interleaved is checked  Make sure Interleaved  Make sure Interleaved  Make | Enable Mask Margin:                                                                                                    |
| Make sure Interleaved is checked     Video compression     Audio   Format   PCM   Sampling rate   48000 Hz   Bits per sample   24   Mix   Official   Stareo   5.1   7.1   Direct Out                                                                                                    | Aix is 5.1 √ Video                                                                                                    |
| Make sure Interleaved is checked  Audio  Format PCM Sampling rate 44000 Hz Bits per sample 24 Mix Mix Mix Mix Mix Mix Mix Mix Mix Mix                                                                                                    |                                                                                                    |
| <ul> <li>✓ Audio</li> <li>Format</li> <li>Format</li> <li>PCM</li> <li>Sampling rate</li> <li>48000 Hz</li> <li>Bits per sample</li> <li>24</li> <li>Mix</li> <li>Mono</li> <li>Stereo</li> <li>5.1</li> <li>7.1</li> <li>Direct Out</li> <li>Interleaved</li> </ul>                                                                                                    | /lake sure Interleaved is checked     Video compression                                                                                                    |
| <ul> <li>Audio</li> <li>Format</li> <li>Sampling rate</li> <li>48000 Hz</li> <li>48000 Hz</li> <li>Bits per sample</li> <li>24</li> <li>Mix</li> <li>Mono</li> <li>Stereo</li> <li>Stereo</li> <li>St.1</li> <li>Direct Out</li> <li>Interleaved</li> </ul>                                                                                                    |                                                                                                    |
| Format PCM<br>Sampling rate 48000 Hz •<br>Bits per sample 24 •<br>Mix Mono<br>5 stereo<br>• 5.1 •<br>7.1<br>Direct Out<br>Interleaved •                                                                                                    | ✓ Audio                                                                                                    |
| Sampling rate 48000 Hz V<br>Bits per sample 24 V<br>Mix Mono<br>5 Stereo<br>5 S.1<br>7.1<br>Direct Out<br>Interleaved V                                                                                                    | Format PCM                                                                                                    |
| Bits per sample 24<br>Mix Mono<br>5.1<br>7.1<br>Direct Out<br>Interleaved                                                                                                    | Sampling rate 48000 Hz 🔻                                                                                                    |
| Mond<br>Stereo<br>5.1<br>7.1<br>Direct Out<br>Interleaved                                                                                                    | Bits per sample 24 V                                                                                                    |
| ● 5.1 ←<br>○ 7.1<br>○ Direct Out<br>Interleaved                                                                                                    |                                                                                                    |
| C 7.1<br>Direct Out<br>Interleaved ✓                                                                                                    | 5.1 4                                                                                                    |
| Interleaved Interleaved                                                                                                    |                                                                                                    |
|                                                                                                    |                                                                                                    |
|                                                                                                    |                                                                                                    |
|                                                                                                    |                                                                                                    |
|                                                                                                    |                                                                                                    |
|                                                                                                    |                                                                                                    |
|                                                                                                    |                                                                                                    |
| Save As Save Profile                                                                                                    | Save As Save Profile                                                                                                    |

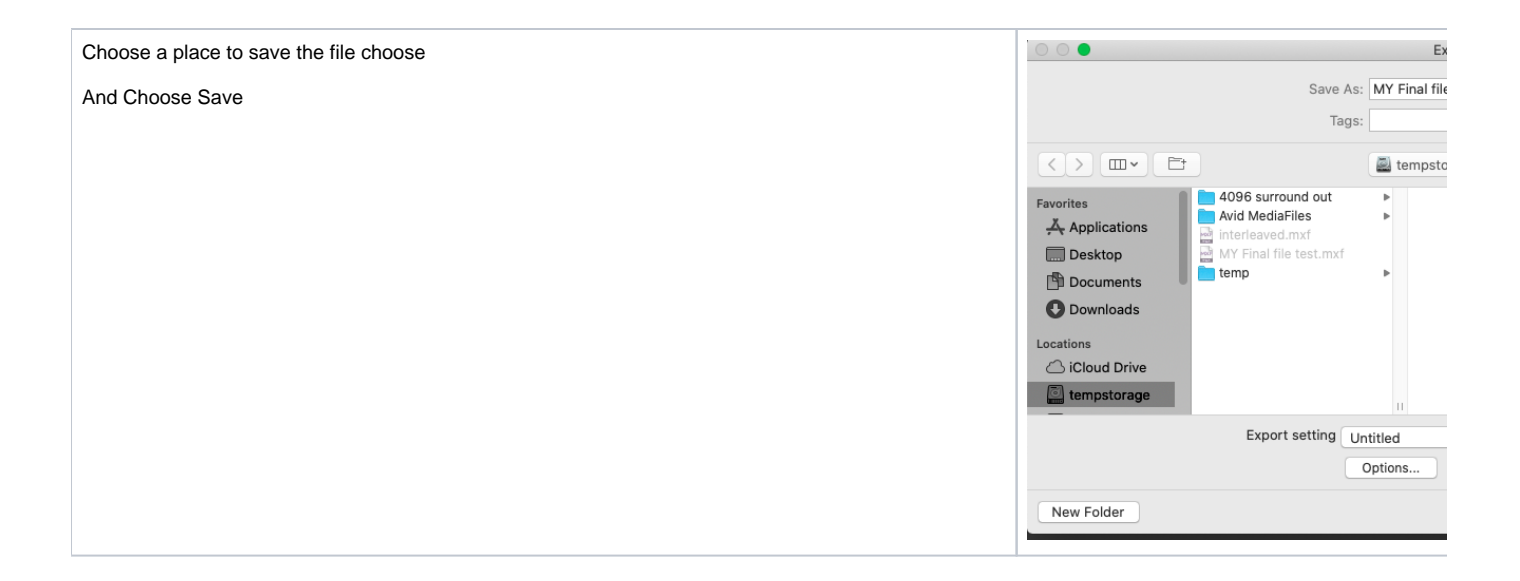